#### Sony

[HOME] na dálkovém ovládači MENU -> Nastavení – > Digitální nastavení –> Digitální ladění -> Automatické digitální ladění -> START – kabelové → úplné

#### Samsung

MENU -> kanál

- Automatické ladění  $\rightarrow$  Kabel  $\rightarrow$  Start
- Digitální ladění
- Režim vyhledávání  $\rightarrow$  Úplné  $\rightarrow$  Potvrdit

## LG

[MENU] na dálkovém ovládači -> Možnosti:

- Jazyk -> česky
- Země: vybrat Česko (u některých modelů je třeba pro aktivaci tuneru DVB-C vybrat zemi

Německo nebo Finsko

- Kabelové TV  $\rightarrow$  jiní operátoři  $\rightarrow$  ladění úplné
- Start

## Panasonic – starší modely

#### Uvedení do továrního nastavení

- MENU (na DO) Nastavení -> Nastavení systému -> expediční nastavení
- Potvrdit 3x OK následně Off/On (tlačítkem na TV)
- Vybrat jazyk čeština
- Vybrat země FINSKO
- Režim vyhledávání všechny kanály
- POZOR vyčkat na první skupinu programů a pak přerušit vyhledávání EXIT
- Přejde na ladění DVB-T a analogu ihned ukončit EXIT na DO
- Vybrat DOMÁCNOST
- MENU (na DO) -> Nastavení -> Menu ladění DVB-C -> automatické ladění
- Režim vyhledávání všechny kanály
- Režim zobrazení plnohodnotný

#### Panasonic – novější modely

- Televizor musí být v módu DVB-C
- MENU  $\rightarrow$  Nastavení  $\rightarrow$  Ladění DVB-C  $\rightarrow$  automatické ladění

• Režim vyhledávání – plné (plnohodnotné)

### Philips

Na dálkovém ovládači "domeček"

- Vybrat ikonku ozubeného kolečka Nastavení
- Zvolit hledat kanály
- Znovu nainstalovat kanály země česká republika
- Kabel DVB-C
- Nastavení Digitální kanály (překontrolovat zda je zvoleno ZAPNUTO)
- Režim přenosové rychlosti zvolit Ručně (6900)
- Prohledávání frekvence plné
- Potvrdit HOTOVO
- (po návratu na krok 3) SPUSTIT)

# Toshiba

Rychlé (první) nastavení

- Jazyk: česky
- Režim: doma
- Země: česká republika
- Režim Tuneru: kabel
- Režim ladění: DTV
- Typ vyhledávání: Úplně
- Spustit vyhledávání: OK

Seřazení programů: Menu – Nastavení – Nastavení DTV – Kanály (označit OK) – přesunout na požadovanou pozici – OK uložit – exit

Starší modely TV Toshiba

Volba vstupu přepnout na TV (aby se šlo dostat do menu ladění)

[MENU] na dálkovém ovládači MENU ->

- Země Jiné (nebo Německo)
- Jazyk OSD Čeština
- Režim tuneru Kabel
- Nyní zvolit Kanály OK
- Automatické vyhledávání OK
- Režim vyhledávání Plný

### Sharp

[MENU] na dálkovém ovládači -> TV -> Režim tuneru kabelové TV:

- Země: česká republika
- Kanály: OK
- Vyhledat kanály: OK
- ATV a DTV: OK
- Režim vyhledávání: Přechod
- Vyhledat -> OK

Následuje vyhledávání DTV programů a pokračuje ve vyhledávání ATV stanic (možno přeskočit).

#### Novější modely ...

[MENU] na dálkovém ovládači -> Nastavení -> Automatická instalace:

- Nastavení jazyka -> česky -> OK
- Typ -> kabelový -> OK
- šifrované stanice [ANO]
- metoda vyhledávání [kanál]
- Spustit vyhledávání -> OK

Tovární nastavení lze aktivovat přes položku Nastavení -> Nulovat (obnova výchozích továrních nastavení) -> OK -> ANO

Výše uvedené návody jsou pouze orientační a nemusí vždy přesně odpovídat konkrétnímu modelu dané značky.